Elektronikus ügyintézés az e-Papír szolgáltatással

# Ebösszeírási űrlap nyomtatvány

Kitöltési útmutató 2018.

#### Tartalomjegyzék

| ١. | E-PAPÍR SZOLGÁLTATÁS | 3 |
|----|----------------------|---|
| П. | KITÖLTÉSI ÚTMUTATÓ   | 5 |
| 1. | . LEVÉL ÍRÁSA        | 5 |
| 2. | Csatolmány           | 6 |

## I. E-PAPÍR SZOLGÁLTATÁS

Az Önkormányzati Hivatali Portál (továbbiakban: **Portál**) az önkormányzati ASP rendszerben az elektronikus önkormányzati ügyintézés helyszíne.

A Portál az önkormányzati ASP rendszert igénybe vevő önkormányzatok természetes személy és jogi személy ügyfelei számára egyaránt lehetőséget biztosít a szakrendszeri alkalmazásokhoz kialakított, elektronikusan elérhető szolgáltatások igénybe vételére.

Azon ügyek elektronikus ügyintézése esetén, melyek az Önkormányzati Hivatali Portálon nem indíthatók, az e-Papír szolgáltatást kell igénybe venni.

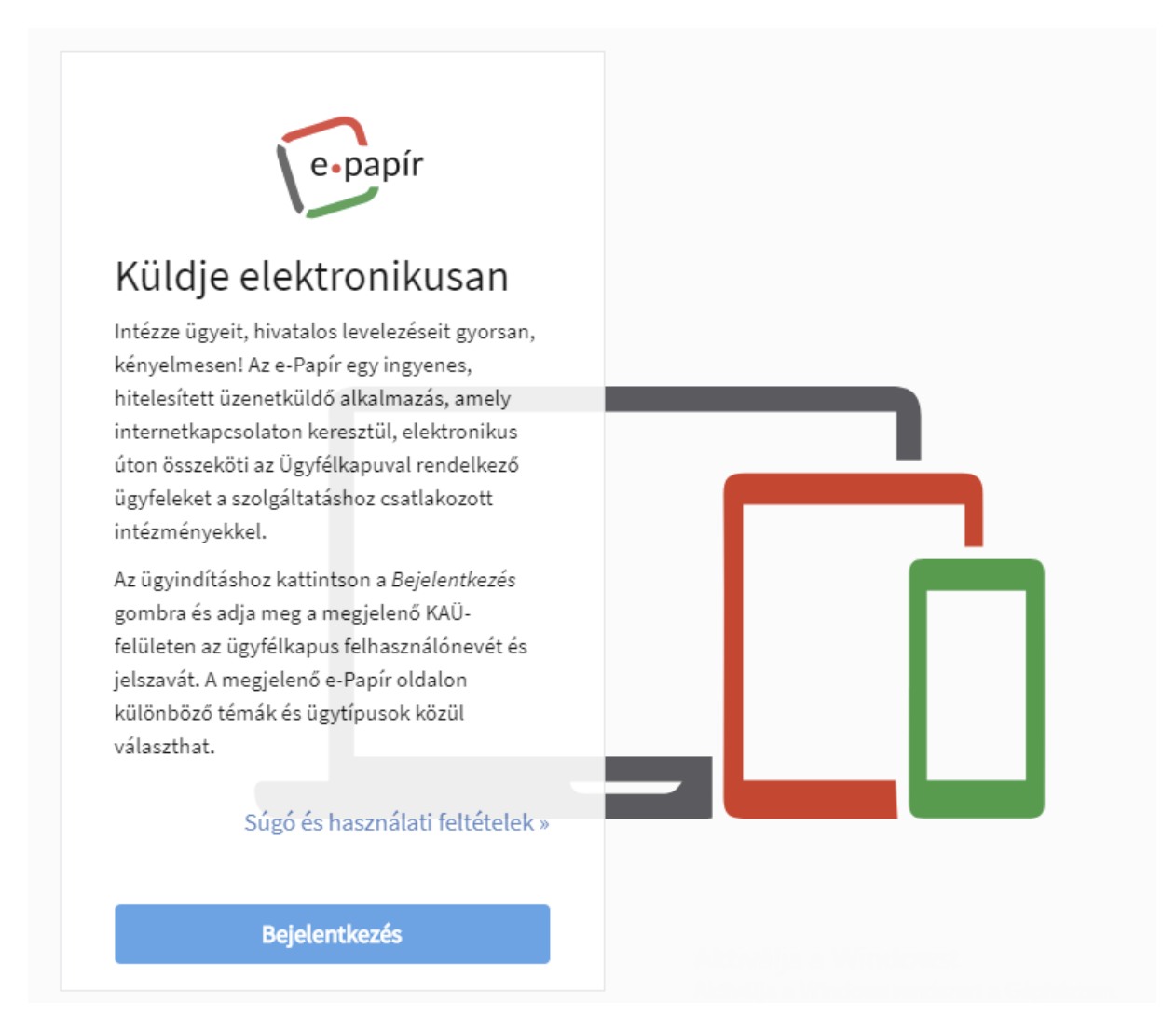

e-Papír Szolgáltatás nyitó képernyője

A szolgáltatáshoz regisztrált intézmények felé történő elektronikus, hitelesített levelezéshez, ügyindításhoz használható az e-Papír alkalmazás. A felületről csak abban az esetben lehet levelet küldeni, ha az intézmény csatlakozott az e-Papír szolgáltatáshoz, illetve a felhasználó rendelkezik Ügyfélkapuval.

Bejelentkezés után a megjelenő űrlapon adja meg a képernyőn kért adatokat. Például: Témacsoport, Ügytípus, Címzett, Levél tárgya, stb. Az Ügytípusok részletes tájékoztatóját az "Ügytípusok leírása" menüpontban találhatja meg. Előfordulhat, hogy egyes címzettek esetében - az alapértelmezett adatokon túl - még további adatokat kér be az alkalmazás (pl.: Helyrajzi szám, Adószám, stb.).

A levelet bármikor elmentheti. Munkáját később a Mentett piszkozatok menüből folytathatja. A levélhez lehetősége van dokumentumot is csatolni (max. 25 MB), amelyet az Azonosításra Visszavezetett Dokumentumhitelesítés (AVDH) szolgáltatással hitelesíthet.

Az alkalmazás lehetőséget ad egy küldés előtti ellenőrzésre, ahol megnézheti, hogy nem írta-e el valamelyik adatot, valamint, hogy jó dokumentumo(ka)t csatolt-e az űrlaphoz. Szükség esetén a Vissza a Levél szerkesztéséhez gombra kattintva módosíthatja az űrlap adatait és / vagy a csatolt dokumentumo(ka)t. Amennyiben mindent rendben talált, válassza a Küldés gombot.

A sikeres feladásról egy Feladási igazolást kap személyes Ügyfélkapujának Értesítési tárhelyére. A tárhely a beérkező dokumentumokat, igazolásokat, nyugtákat 30 napig tárolja. Azokat a dokumentumokat, amelyeket hosszabb ideig szeretne megőrizni, átmozgathatja a Tartóstárba. További tárhellyel kapcsolatos információért, kérjük, kattintson ide.

Kérjük, a feladást követően figyelje a személyes Ügyfélkapujának Értesítési tárhelyét, mert a címzett intézmény a válaszát minden esetben oda fogja elküldeni.

## ΙΙ. ΚΙΤÖLTÉSI ÚTMUTATÓ

## 1. Levél írása

|                |                | BELÉPVE, MINT ( 🗸 Autom                   |  |  |  |
|----------------|----------------|-------------------------------------------|--|--|--|
| apır           | ÚJ LEVÉL ÍRÁSA | MENTETT PISZKOZATOK SÚGÓ KAPCSOLAT        |  |  |  |
| ÚJ LEVÉL ÍRÁ   | ÁSA            | LEVÉL SZÖVEGE > CSATOLMÁNYOK > ÁTTEKINTÉS |  |  |  |
| VISELT NÉV     |                |                                           |  |  |  |
|                | LOOS           |                                           |  |  |  |
| SZÜLETÉSI NÉV  |                |                                           |  |  |  |
|                |                |                                           |  |  |  |
| ANYJA NEVE     |                |                                           |  |  |  |
|                |                |                                           |  |  |  |
| SZÜLETÉSI HELY |                | SZÜLETÉSI IDŐ                             |  |  |  |
|                |                | 100.00                                    |  |  |  |

Bejelentő adatainak megadása

| •   | ÜGYTÍPUS* Súgó         | ?                            |
|-----|------------------------|------------------------------|
| x * | Lakossági bejelentések | x *                          |
|     |                        | 0                            |
|     |                        | Ŧ                            |
|     |                        | 0                            |
|     |                        | 0                            |
|     |                        | 32768 / <b>3276</b> 8        |
|     |                        |                              |
|     |                        |                              |
|     |                        |                              |
|     |                        |                              |
|     | MENTÉS PISZKOZATKÉNT   | ΤΟΥΆΒΒ Α CSATOL ΜΆΝΥΟΚΗΟΖ    |
|     |                        | ÜGYTÍPUS • Súgó     ×      × |

Ügytípus és címzett megadása

## 2. Csatolmány

Az Önkormányzat honlapjáról letölthető ebösszeírási nyomtatványt ki kell nyomtatni, majd kitöltés után be kell szkennelni.

A beszkennelt nyomtatvány a "Tovább a csatolmányokhoz" gombra kattintva kell feltölteni.

#### EBOSSZEIRO ADATLAP

| I. I ulajdonosra, ebtartora vonatkozo adat                                          | ok                      |                   |                               |  |  |  |
|-------------------------------------------------------------------------------------|-------------------------|-------------------|-------------------------------|--|--|--|
| <ol> <li>az eb tulajdonosának neve:</li> </ol>                                      |                         |                   |                               |  |  |  |
| címe:                                                                               |                         |                   |                               |  |  |  |
| <ol> <li>az ebtartó neve** (amennyiben nem</li> </ol>                               | zonos az eb tulajdonos  | sával):           |                               |  |  |  |
| lakcíme:telefonszáma:                                                               |                         |                   |                               |  |  |  |
| elektronikus levėl cime:                                                            |                         |                   |                               |  |  |  |
| II. Az ebre vonatkozó általános adatok:                                             |                         |                   |                               |  |  |  |
| az eb fajtája:                                                                      |                         |                   |                               |  |  |  |
| (elismert tenyésztő szervezet által tö                                              | rzskönyvezett eb eset   | én a származási l | ap másolatát mellékelni kell) |  |  |  |
| neme*: kan szuka szü                                                                | letési ideje:           | év:               | hóna                          |  |  |  |
| színe:                                                                              | hívóneve:               |                   |                               |  |  |  |
| az eb tartási helye (cím):                                                          |                         |                   |                               |  |  |  |
| III. A ebre vonatkozó speciális adatok:                                             |                         |                   |                               |  |  |  |
| <ol> <li>Ivartalanított eb esetén</li> </ol>                                        |                         |                   |                               |  |  |  |
| az ivartalanítás időpontja:                                                         |                         |                   |                               |  |  |  |
| az ivartalanítást végző állatorvos neve                                             |                         |                   |                               |  |  |  |
| kamarai bélyegzője száma:                                                           |                         |                   |                               |  |  |  |
| 2. Transzponderrel (microchip) elláto                                               | t eb esetén             |                   |                               |  |  |  |
| a beültetett transzponder (mikrochip) s                                             | orszáma:                |                   |                               |  |  |  |
| a beültetés időpontja:                                                              |                         |                   |                               |  |  |  |
| a beültetést végző magánállatorvos ne                                               | /e:                     |                   |                               |  |  |  |
| kamarai bélyegzője száma:                                                           |                         |                   |                               |  |  |  |
| <ol><li>Kisállatútlevéllel rendelkező eb eset</li></ol>                             | én                      |                   |                               |  |  |  |
| az útlevél száma:                                                                   | - 12                    |                   |                               |  |  |  |
| az útlevél kiállításának időpontja:                                                 |                         |                   |                               |  |  |  |
| az útlevelet kiállító magánállatorvos ne                                            | :ve:                    |                   |                               |  |  |  |
| kamarai bélyegzője száma:                                                           |                         |                   |                               |  |  |  |
| IV. Az eb oltására vonatkozó adatok                                                 |                         |                   |                               |  |  |  |
| <ol> <li>az eb oltási könyvének száma:</li> </ol>                                   |                         |                   |                               |  |  |  |
| az oltási könyvet kiállító magánállato                                              | rvos neve:              |                   |                               |  |  |  |
| kamarai bélyegzője száma:                                                           |                         |                   |                               |  |  |  |
| <ol><li>Veszettség elleni legutóbbi oltás ide</li></ol>                             | e:                      |                   |                               |  |  |  |
| Oltóanyag neve:                                                                     | Oltóan                  | yag gyári száma : |                               |  |  |  |
| az oltást végző állatorvos neve:                                                    |                         |                   |                               |  |  |  |
| kamarai bélyegzője száma:                                                           |                         |                   |                               |  |  |  |
| V. Egyéb adatok                                                                     |                         |                   |                               |  |  |  |
| a veszettség szempontjából aggályos e                                               | o megfigyelési státusza | : megfigyelt      | nem megfigyelt*               |  |  |  |
| kezdő időpontja és időtartama:                                                      |                         |                   |                               |  |  |  |
| az eb veszélyessé minősítése:                                                       |                         | igen,             | nem *                         |  |  |  |
| ha igen, akkor a veszélyessé minősítés                                              | időpontja:              | _év               | hónap                         |  |  |  |
| *a megfelelő rész aláhúzandó<br>** kitöltendő, ha az ebtartó nem azonos az eb tulaj | donosával               |                   |                               |  |  |  |
| MEGJEGYZES: ebenkent külön-külön adatlap tö                                         | itendo ki               | az adatlar        | pot benyúitó aláírása         |  |  |  |

Az űrlap tartalma